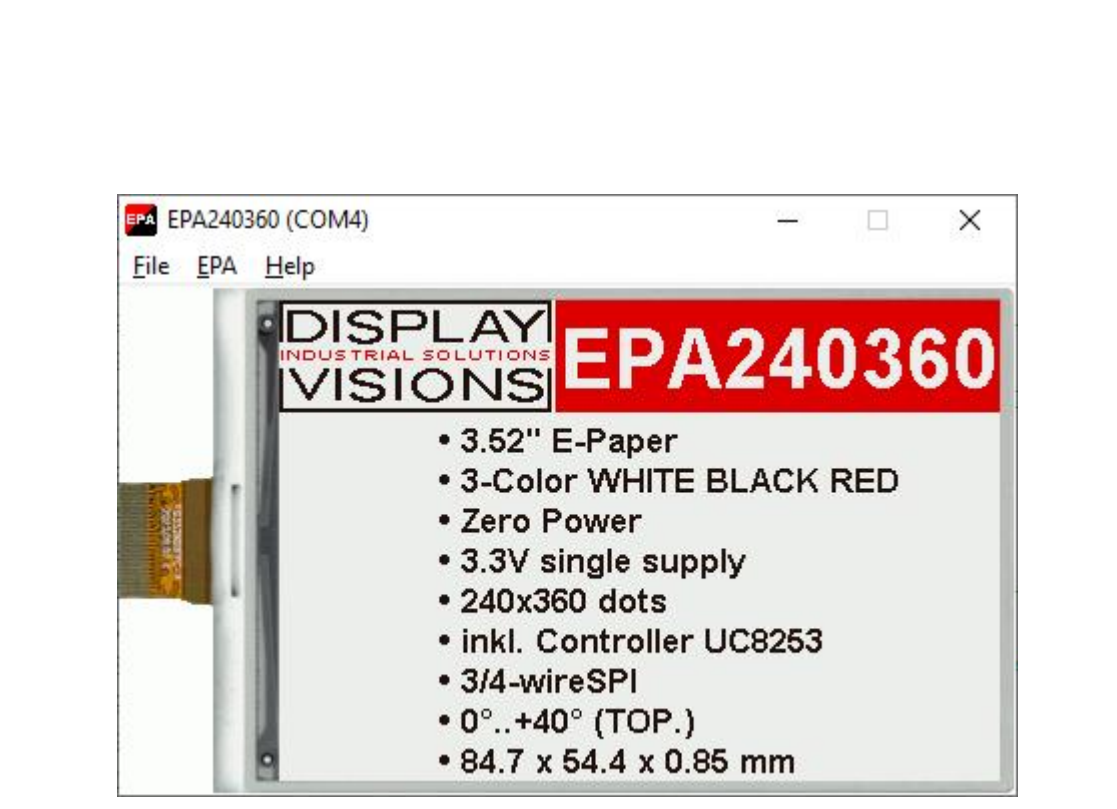

# EA EPA-Simulator manual

Januar 2025 © DISPLAY VISIONS GmbH

# **Table of Contents**

| Part I   | General              | 2 |
|----------|----------------------|---|
| Part II  | StartEPA V1.0.exe    | 3 |
| Part III | EPA Simulator        | 4 |
| 1        | File                 | 4 |
| 2        | EPA                  | 5 |
| 3        | Help                 | 6 |
| Part IV  | EA 9782-2USB         | 7 |
| 1        | Features             | 7 |
| 2        | 9782-2 EMPTY         | 8 |
| 3        | 9782-2 EPA240360     | 9 |
| 4        | 9782-2 EPA240416 1   | 0 |
| 5        | 9782-2 EPA400300 1   | 1 |
| 6        | 9782-2 EPA480800 1   | 2 |
| Part V   | Commands/Pictures 13 | 3 |
| 1        | Commands 1           | 3 |
| 2        | Font mono_6x8 1      | 5 |
| 3        | Font mono_8x16 1     | 6 |
| 4        | Font ascii _10 1     | 7 |
| 5        | Font ascii _14 1     | 8 |
| 6        | Font Arial_2060 1    | 9 |
| Part VI  | Troubleshooting 20   | ) |

I

### 1 General

#### EPA-Simulator "StartEPA.exe"

The program <u>"StartEPA.exe</u>] simulates all displays from EA EPAxxx series. Display setting will be done via menu <u>EPA</u>]. This does mean that with this little program all display types can be simulated. This simulator can be used alone but also together with our Test- and Demoboard <u>EA 9782-2USB</u>].

#### Test-Board "EA 9782-2USB"

For easy startup, a USB test board <u>EA 9782-2USB</u> is available that can be connected to a PC. All displays from EA EPAxxx series will put into operation in a flash. There is no hardware or software knowlegde necessary. The program <u>"StartEPA.exe</u> "" runs also with a connected <u>EA 9782-2USB</u>. Text and pictures (BMP) can be shown directly on the connected display.

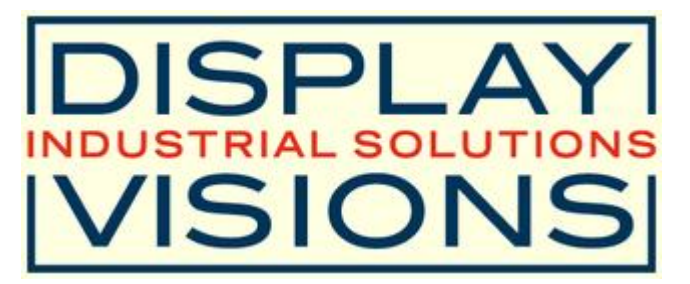

Zeppelinstrasse 19, D-82205 Gilching Phone +49-8105-778090, Fax +49-8105-778099 <u>http://www.lcd-module.de</u> 3

#### 2 StartEPA V1.0.exe

# **EA EPA-Simulator** StartEPA.exe V1.0

EPA EPA240360 (COM4) X File EPA Help DISPI EPA240360 VISIONS • 3.52" E-Paper 3-Color WHITE BLACK RED Zero Power 3.3V single supply 240x360 dots inkl. Controller UC8253 3/4-wireSPI • 0°..+40° (TOP.) • 84.7 x 54.4 x 0.85 mm

You can download the EPA Simulator Software V1.0 free of charge from our Homepage as a .zip file. After unzip you easily can start our StartEPA Simulator with a double click on the startEPA.exe. It starts up immediately with a windows frame and a tool bar with 3 pull down buttons:

File 4 EPA 5 Help 6

4

# 3 EPA Simulator

### 3.1 File

Under the **File** Pull DownButton you can select special functions in four sections:

| EPA E        | PA240360 (COM4)          |                 |                    | <u>199</u> 1 |               | ×  |  |  |  |  |
|--------------|--------------------------|-----------------|--------------------|--------------|---------------|----|--|--|--|--|
| <u>F</u> ile | <u>E</u> PA <u>H</u> elp |                 |                    |              |               |    |  |  |  |  |
|              | Open File                | Ctrl+0          |                    |              |               |    |  |  |  |  |
| ~            | Show Window              | Ctrl+S          | EPA                | 241          | 051           | 50 |  |  |  |  |
|              | Zoom Window (2x)         | Ctrl+Z          |                    |              | and states of |    |  |  |  |  |
|              | Always On <u>T</u> op    | Ctrl+T          | +T WHITE BLACK RED |              |               |    |  |  |  |  |
|              | BMP to Clipboard         | Ctrl+C          | ower               |              |               |    |  |  |  |  |
|              | Exit                     | Alt+F4          |                    |              |               |    |  |  |  |  |
|              |                          | - 240.00        |                    | 00050        |               |    |  |  |  |  |
|              |                          | • INKI, C       | ontroller U        | 68253        |               |    |  |  |  |  |
|              |                          | • 3/4-wi        | reSPI              |              |               |    |  |  |  |  |
|              |                          | • 0°+40° (TOP.) |                    |              |               |    |  |  |  |  |
|              | •                        | • 84.7 x        | c 54.4 x 0.85 mm   |              |               |    |  |  |  |  |

| Open File        | Open the File-Dialogbox where you can choose a <u>commandfile</u> (*.txt) or graphicfile (*.bmp, *.png, *,jpg, *.gif).<br>You can also Drag and Drop these files from the Explorer onto the EPA-Simulator Window. |
|------------------|----------------------------------------------------------------------------------------------------|
| Show Window      | Shows or hides the frame of the EPA Simulation on the PC screen; When the frame with the menu is hidden you can find the menu with a right mouse click in the display area.                                       |
| Zoom Window (2x) | The Window of the EPA-Simulator can be zoomed twice.                                                                                                    |
| Always on Top    | The Window of the EPA-Simulator always stays in front of the other software pages, whatever page or other Software you are opening.                                                                               |
| BMP to Clipboard | The actual shown EPA is copied as BMP into clipboard.                                                                                                    |
| Exit             | Stores display organization, options that had been changed in the last session and closes the application;                                                                                                    |

#### EA StartEPA Help

### 3.2 EPA

5

Under the EPA Pull Down Button you can select different display organisations in two sections:

| E    | PAZ4U       | 500 (COIVI4) |                | ^               |
|------|-------------|--------------|----------------|-----------------|
| File | <u>E</u> PA | <u>H</u> elp |                |                 |
|      | ~           | EA EPA240360 | ALT+1          |                 |
|      |             | EA EPA240416 | ALT+2          | FPA240360       |
|      |             | EA EPA400300 | ALT+3          | -1712-10000     |
|      |             | EA EPA480800 | ALT+4          | Paper           |
|      |             | View 0°      | Ctrl+1         | WHITE BLACK RED |
|      | ~           | View 90°     | Ctrl+2         |                 |
| -    |             | View 180°    | Ctrl+ <u>3</u> | ) dots          |
|      |             | View 270°    | Ctrl+4         | ntroller UC8253 |
|      |             | Update EPA   | Ctrl+U         | SPI             |
|      | T           |              | - 0            |                 |
|      |             | 8            | • 84.7 X       | 54.4 X 0.85 mm  |

| EA EPA240360 | E-Paper 240 by 360 dots 3.52 inch |
|--------------|-----------------------------------|
| EA EPA240416 | E-Paper 240 by 416 dots 3.7 inch  |
| EA EPA400300 | E-Paper 400 by 300 dots 4.2 inch  |
| EA EPA480800 | E-Paper 480 by 800 dots 3.97 inch |

| View 0°   | Set the orientation of the EPA display to 0 degree   |
|-----------|------------------------------------------------------|
| View 90°  | Set the orientation of the EPA display to 90 degree  |
| View 180° | Set the orientation of the EPA display to 180 degree |
| View 270° | Set the orientation of the EPA display to 270 degree |

Update EPA

transfer the actual Display content to  $\underline{9782\text{-}2USB}_7$  and refresh the E-paper

### 3.3 Help

Under the Help Pull Down Button you have the choice to select this Help-text or an info box:

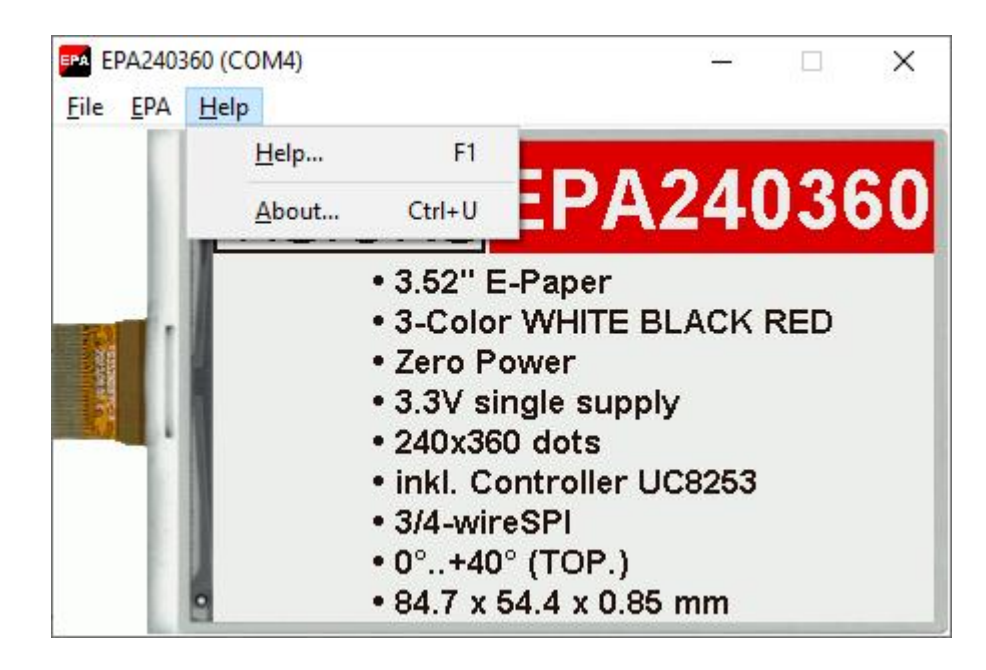

Help

This click shows you the Help-File;

About

This click shows you the software version of the EPA Simulator and whether the USB-Board is successfully connected to the PC;

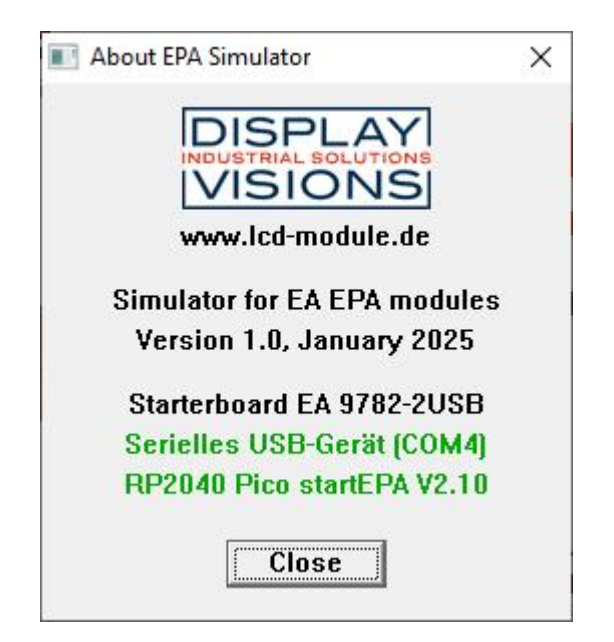

6

### 4 EA 9782-2USB

#### 4.1 Features

With that test board all displays from EA EPAxxx series will put into operation in a flash. There is no hardware or software knowlegde necessary. The included USB cable performs easyly the connection to the PC. Pictures (BMP) can be shown direct on the connected display.

- \* Connection to USB: simple Usage
- \* Good for all EA EPAxxx series
- \* no power supply necessary
- \* with demo-text and demo-pictures
- \* individual text and pictures are supported also
- \* inclusive USB cable (1.5m)

8

### 4.2 9782-2 EMPTY

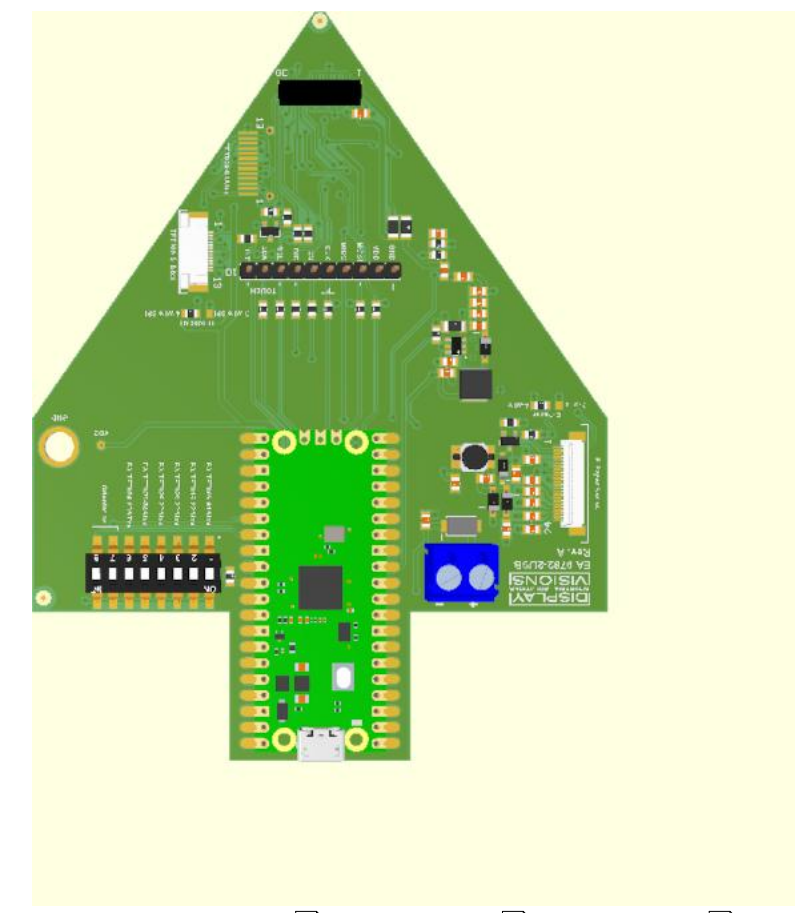

EMPTY - EPA240360 जि - EPA240416 गि - EPA400300 गि - EPA480800 गि

### 4.3 9782-2 EPA240360

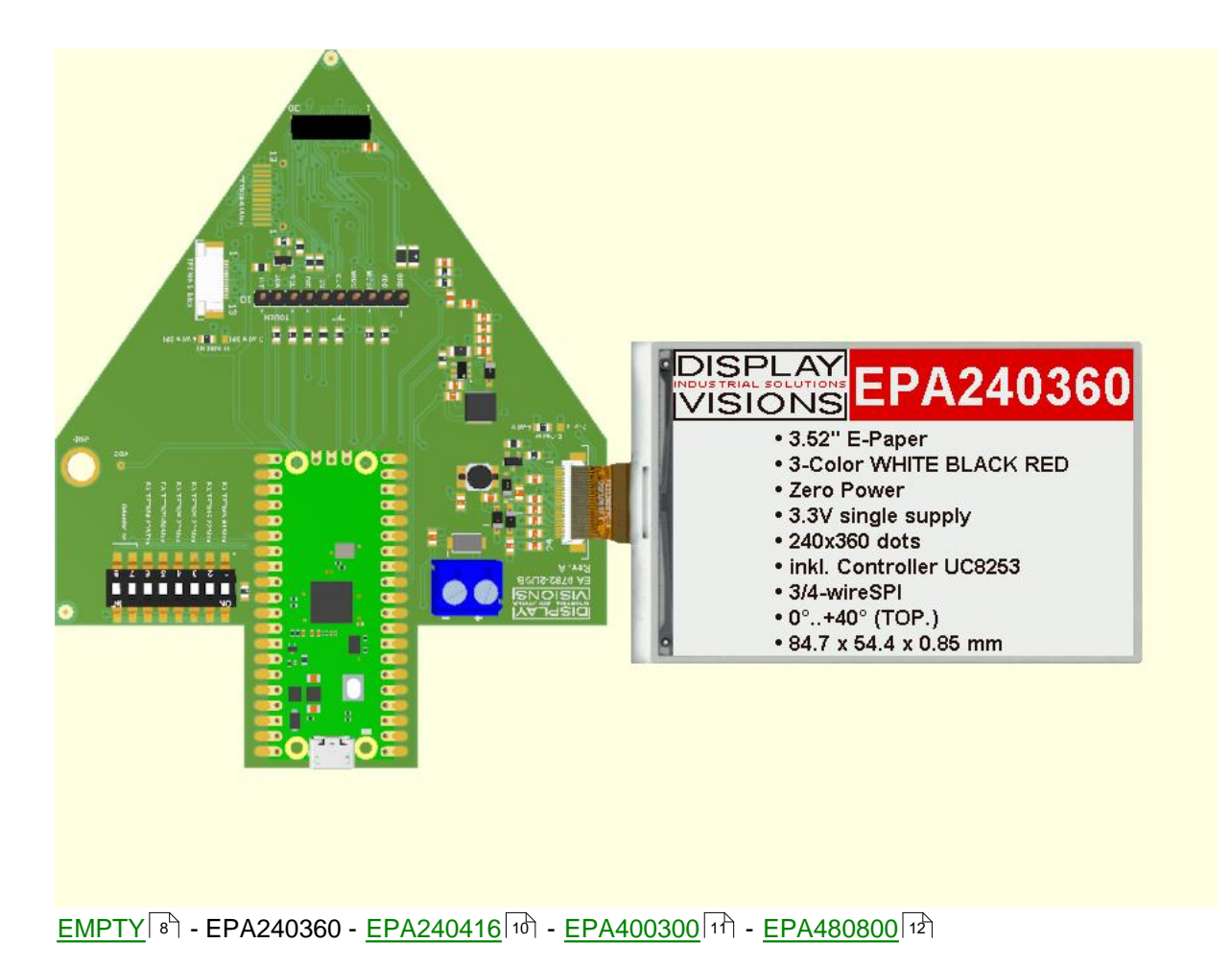

### 4.4 9782-2 EPA240416

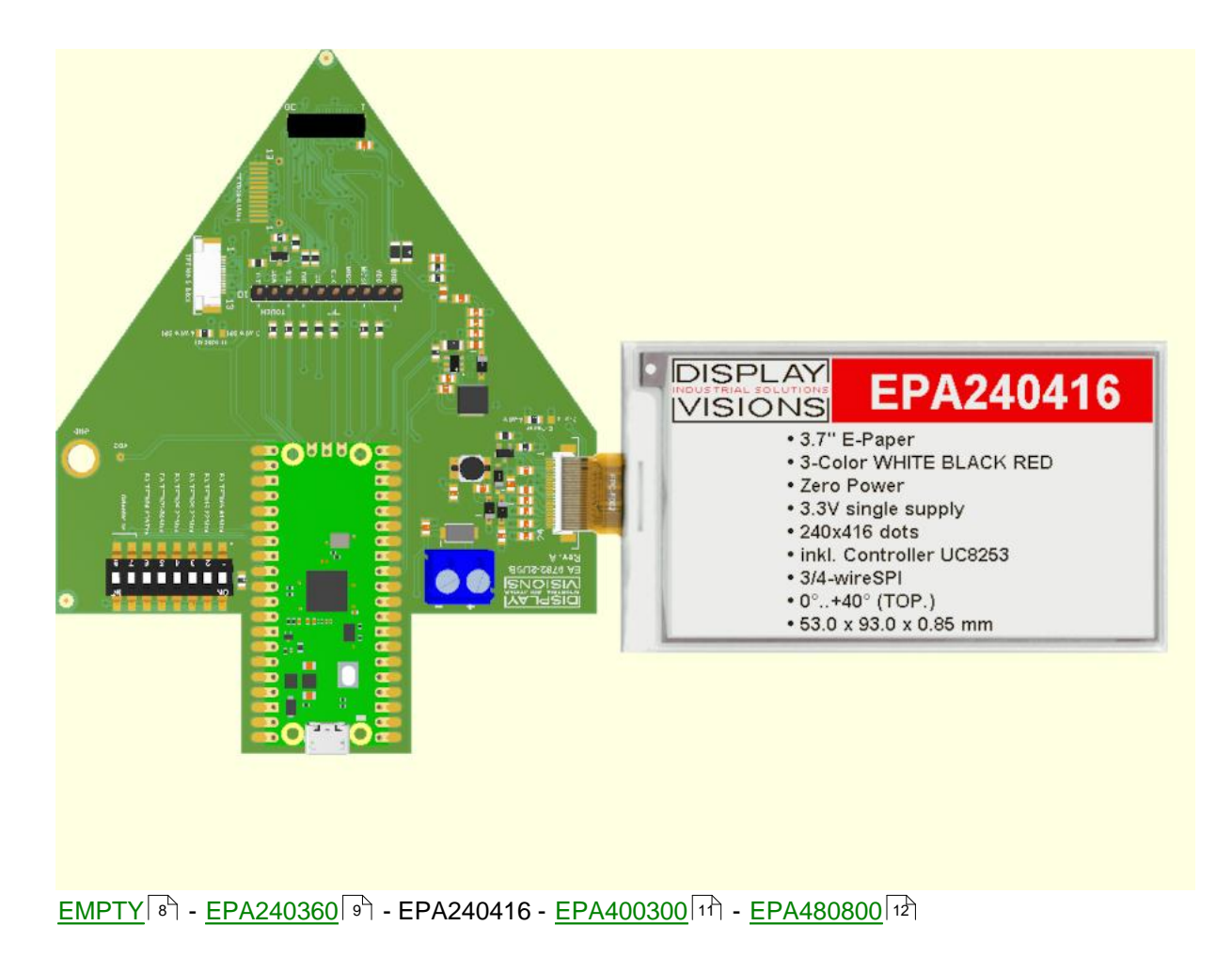

#### 4.5 9782-2 EPA400300

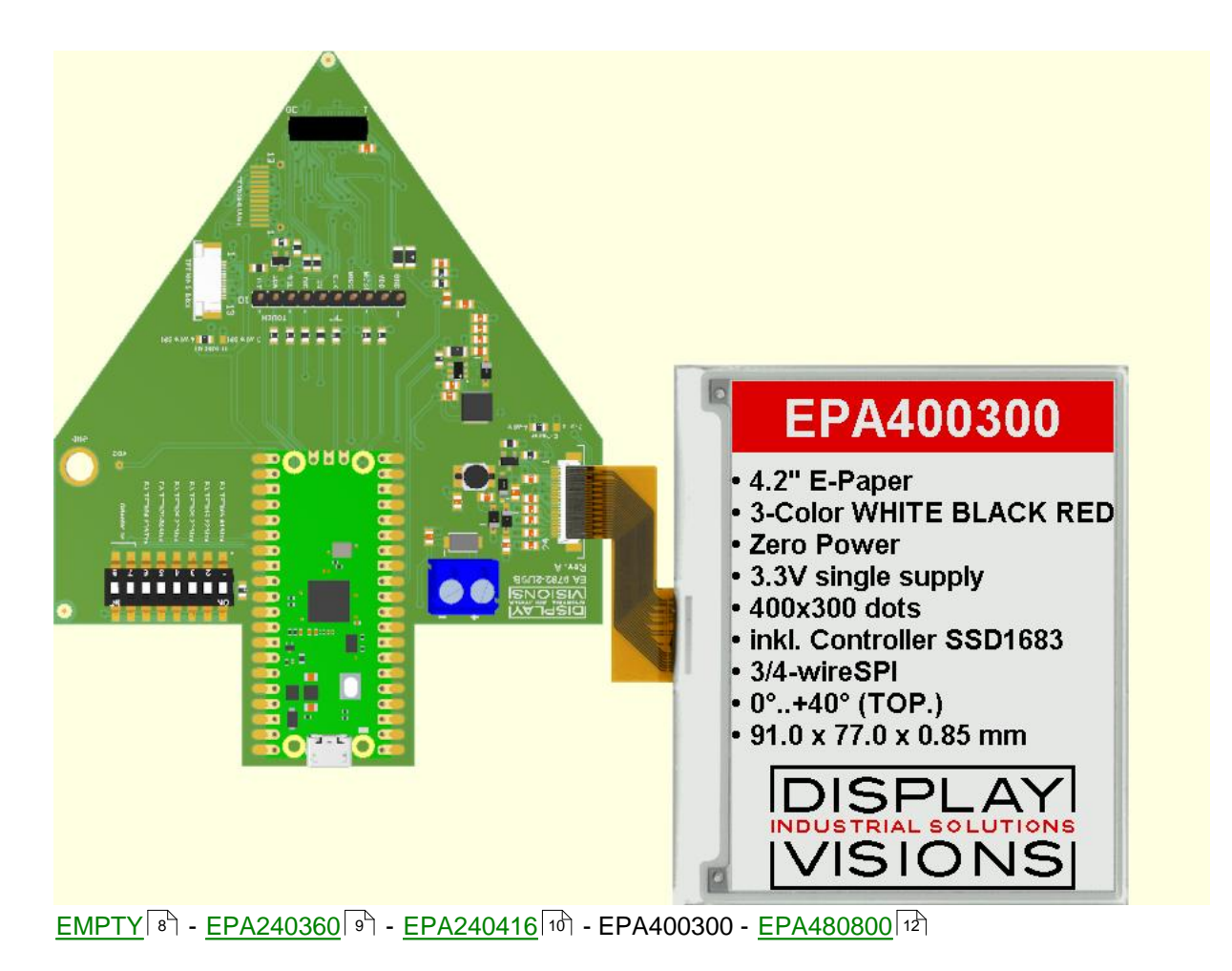

### 4.6 9782-2 EPA480800

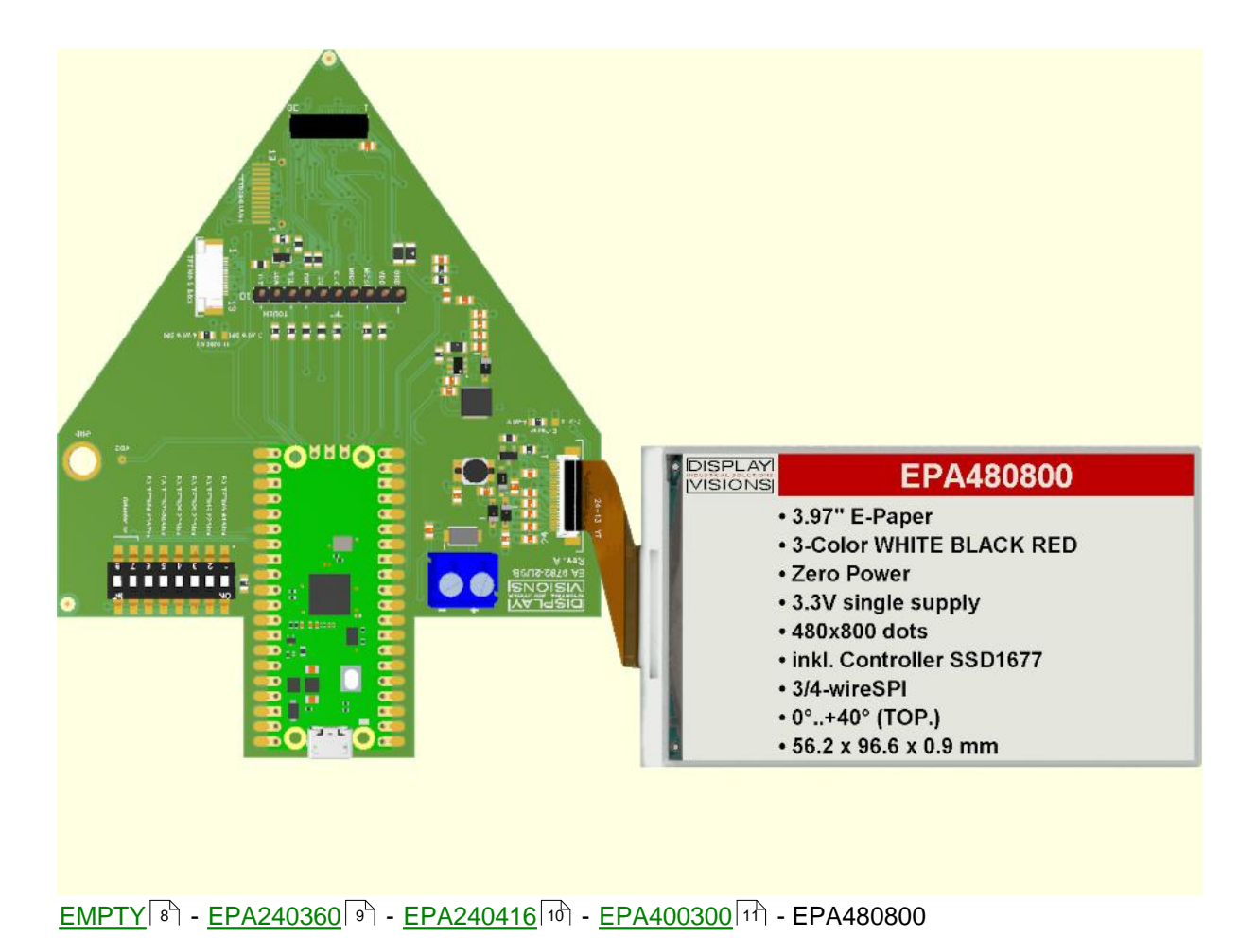

### 5 Commands/Pictures

### 5.1 Commands

# How to bring Text/Pictures to the Display

If you want to show your own text you can change the commandfile (\*.txt) for each display and angle in the folder StartEPA (EPAx\_x.txt) and save it. Immediately the program will take the new file and show your commands in the textfile. Also you can take a commandfile (\*.txt) or graphicfile (\*.bmp, \*.png, \*,jpg, \*.gif) with the mouse and drop it on the EPA-Simulator Window .

#### Syntax:

comment:begin with ';' SEMICOLON, end -> linefeed LF = 0x0Acommand:'#', end -> linefeed LF = 0x0Adelimiter:SPACE or COMMA or TABvalues:dec=123 hex=\$AB bin=%01000010strings:"Text" or 'Text' (\\$xx special Hexcode in string)

### **Commands:**

| Display Typ                    | <b>#DT</b> no                 | Display Typ no = 1,2,3,4 (1= <u>EPA240360</u> ,<br>2= <u>EPA240416</u> 10, 3= <u>EPA400300</u> 11,<br>4= <u>EPA480800</u> 12)                                                                                                    |
|--------------------------------|-------------------------------|----------------------------------------------------------------------------------------------------|
| Display Orientation            | <b>#DO</b> angle              | set Display Orientation, angle = 0,90,180 or 270 degree                                                                                                    |
| Display Update                 | #DU                           | Display Update and refresh                                                                                                    |
| Display Clear                  | #DC                           | Display Clear (color white)                                                                                                    |
| Display Fill                   | <b>#DF</b> color              | Display Fill with color = 1,2,3 (1=white, 2=black, 3=red)                                                                                                    |
| Fill Area                      | <b>#FA</b> color, xs,ys,xe,ye | Fill Area xs,ys < xe,ye with color = 1,2,3<br>(1=white, 2=black, 3=red)                                                                                                    |
| Text Color                     | <b>#TC</b> colorTxt, colorBgd | set Text Color -> Text,Background: 0,1,2,3<br>(0=none, 1=white, 2=black, 3=red)                                                                                                    |
| Text Font                      | <b>#TF</b> fs, zx,zy          | set Text Fontsize $(8=\underline{6x8}$ [15], $16=\underline{8x16}$ [16],<br>$10=\underline{ascii}_{10}$ [17], $14=\underline{ascii}_{14}$ [18],<br>$20,22,24,26,32,40,48,60=\underline{Arial}_{2060}$ [19]) and<br>zoom zx,zy (14) |
| Text Place                     | <b>#TP</b> x,y,"text"         | Text Place at posiotion x,y                                                                                                    |
| Text Start                     | <b>#TS</b> xs,ys, h           | set global Text Start coordintaes xs,ys and h<br>(lineheight)                                                                                                    |
| Text Line                      | <b>#TL</b> "text"             | place Text Line at global position (#TS); after textplace ys=ys+h                                                                                                    |
| place BitMap                   | <b>#BM</b> x,y,BMdata         | place Bitmap at posiotion x,y BMdata=binary data from *.BMP File                                                                                                    |
| place BitMap<br>(startEPA.exe) | <b>#BM</b> x,y,"filename"     | only for "startEPA.exe", filename = *.bmp, *.png,<br>*.jpg, *.gif<br>The Image will be converted and resized                                                                                                    |

|      | DISPLAY<br>INDUSTRIAL SOLUTIONS<br>VISIONS EPA240360 |
|------|------------------------------------------------------|
|      | • 3.52" E-Paper                                      |
|      | 3-Color WHITE BLACK RED                              |
|      | Zero Power                                           |
|      | <ul> <li>3.3V single supply</li> </ul>               |
|      | • 240x360 dots                                       |
|      | <ul> <li>inkl. Controller UC8253</li> </ul>          |
|      | 3/4-wireSPI                                          |
| - 11 | • 0°+40° (TOP.)                                      |
|      | • 84.7 x 54.4 x 0.85 mm                              |

#DT 3 #DO 90

#DU

#DC ; clear Display #BM 30,302," DisplayVisions\_240x98.bmp"

#FA 3 0,0 399,55

#TC 1,0 #TF 48 1,1 #TP 40,5 "EPA400300"

#TC 2,0 #TF 26 1,1 #TS 0,65, 25 #TL '\\$81 4.2" E-Paper' #TL "\\$81 3-Color WHITE BLACK RED" #TL "\\$81 3.3V single supply" #TL "\\$81 3.3V single supply" #TL "\\$81 3.3V single supply" #TL "\\$81 400x300 dots" #TL "\\$81 400x300 dots" #TL "\\$81 inkl. Controller SSD1683" #TL "\\$81 sinkl. Controller SSD1683" #TL "\\$81 0°..+40° (TOP.)" #TL "\\$81 91.0 x 77.0 x 0.85 mm" ; place DisplayVisions Logo ; fill Title rectangle red ; set Textcolor red, no background color ; set Font Arial 48 dots, no zoom ; place Title : set Textcolor black, no background cold

; set display orientation 270°

; set EPA240360

- ; set Textcolor black, no background color
- ; set Font Arial 26 dots, no zoom
- ; set start coordinates an linespace ; place Textlines

; refresh EPA hardware

# 5.2 Font mono\_6x8

mono\_6x8 is a monospaced font

| + Lower<br>Upper | \$0<br>(0) | \$1<br>(1) | \$2<br>(2) | \$3<br>(3) | \$4<br>(4) | \$5<br>(5) | \$6<br>(6) | \$7<br>(7) | \$8<br>(8) | \$9<br>(9) | \$A<br>(10) | \$B<br>(11) | \$C<br>(12)  | \$D<br>(13) | \$E<br>(14) | \$F<br>(15) |
|------------------|------------|------------|------------|------------|------------|------------|------------|------------|------------|------------|-------------|-------------|--------------|-------------|-------------|-------------|
| \$20 (dez: 32)   |            | 1          | н          | #          | \$         | 7          | 8.         | ,          | ¢          | >          | *           | +           | ,            | -           |             | /           |
| \$30 (dez: 48)   | 0          | 1          | 2          | 3          | 4          | 5          | 6          | 7          | 8          | 9          | :           | ;           | <            | =           | >           | ?           |
| \$40 (dez: 64)   | 0          | Ĥ          | В          | С          | D          | E          | F          | G          | Η          | Ι          | J           | K           | L            | М           | Ν           | 0           |
| \$50 (dez: 80)   | Ρ          | Q          | R          | S          | Τ          | U          | Ų          | ω          | Х          | Y          | Ζ           | С           | $\mathbf{N}$ | ן           | ^           | -           |
| \$60 (dez: 96)   | ٩          | а          | b          | С          | d          | е          | f          | 9          | h          | i          | j           | k           | 1            | m           | n           | 0           |
| \$70 (dez: 112)  | р          | 9          | r          | s          | t          | u          | v          | ω          | ×          | Э          | z           | {           | l            | }           | ~           |             |
| \$80 (dez: 128)  |            |            |            | S 'S       |            | S          |            | S          |            | S          |             |             |              |             |             |             |
| \$90 (dez: 144)  |            |            |            |            |            |            |            |            |            |            |             |             |              |             |             |             |
| \$A0 (dez: 160)  |            |            |            |            |            |            |            |            |            |            | ₫           |             |              |             |             |             |
| \$B0 (dez: 176)  | 0          |            |            |            |            |            |            |            |            |            |             |             |              |             |             |             |
| \$C0 (dez: 192)  |            |            |            |            | Ä          | À          | Æ          | ç          | Ē          |            |             |             |              |             |             |             |
| \$D0 (dez: 208)  |            | N          |            |            |            |            | ö          |            |            |            |             |             | Ü            |             |             | ß           |
| \$E0 (dez: 224)  | ā          | á          | ā          |            | ä          | ā          | Æ          | ç          | ē          | é          | ē           | ë           | ī            | ī           | î           | ï           |
| \$F0 (dez: 240)  |            | ñ          | õ          | 6          | 8          |            | ы          |            |            | ū          | ū           | a           | ü            |             |             | ÿ           |

### 5.3 Font mono\_8x16

mono\_8x16 is a monospaced font

| + Lower         | \$0<br>(0)       | \$1<br>(1) | \$2<br>(2)          | \$3<br>(3)     | \$4<br>(4)     | \$5<br>(5) | \$6<br>(6)          | \$7<br>(7)          | \$8<br>(8)          | \$9<br>(9) | \$A<br>(10)    | \$B<br>(11)    | \$C<br>(12) | \$D<br>(13) | \$E<br>(14)       | \$F<br>(15) |
|-----------------|------------------|------------|---------------------|----------------|----------------|------------|---------------------|---------------------|---------------------|------------|----------------|----------------|-------------|-------------|-------------------|-------------|
| \$00 (dez: 0)   | ۳                | S<br>OH    | S<br>T<br>X         | E<br>T<br>X    | Ę              | ۶ų.        | Ą.<br>k             | Ę                   | B                   | H<br>T     | L<br>F         | Ϋ́             | F           | C<br>R      | S<br>O            | S<br>I      |
| \$10 (dez: 16)  | С<br>L           | 0<br>(1    | 0<br>5<br>2         | с,             | р <sub>4</sub> | N.<br>A.K  | Ş,<br>N             | E <sub>T</sub><br>B | Ç                   | E<br>M     | ်<br>B         | E <sub>S</sub> | FS          | G<br>S      | R<br>S            | US          |
| \$20 (dez: 32)  |                  | ļ          | П                   | #              | \$             | X.         | å                   | T                   | (                   | )          | ¥              | +              | ,           | -           |                   | 7           |
| \$30 (dez: 48)  | 0                | 1          | 2                   | 3              | 4              | 5          | 6                   | 7                   | 8                   | 9          | :              | ;              | <           | =           | >                 | ?           |
| \$40 (dez: 64)  | 0                | A          | B                   | C              | D              | Ε          | F                   | G                   | H                   | Ι          | J              | К              | L           | M           | N                 | 0           |
| \$50 (dez: 80)  | P                | Q          | R                   | S              | T              | U          | Ų                   | M                   | X                   | Y          | Ζ              | C              | ١           | ]           | ٨                 | -           |
| \$60 (dez: 96)  | N                | а          | b                   | C              | d              | e          | f                   | g                   | h                   | i          | j              | k              | 1           | M           | Π                 | 0           |
| \$70 (dez: 112) | p                | q          | Г                   | s              | t              | U          | ¥                   | M                   | X                   | y          | z              | {              | I           | }           | ~                 | 0<br>قر     |
| \$80 (dez: 128) | ×××              | ××××       | В <sub>р</sub><br>Н | N.<br>B.       | h              | N<br>E     | S <sub>SA</sub>     | E.<br>A             | H <sub>T</sub><br>S | H,<br>J    | U<br>T<br>S    | ۴<br>D         | P<br>U      | R           | 5 <sub>52</sub> 2 | NN.         |
| \$90 (dez: 144) | D <sub>C</sub> S | P.<br>U    | P<br>U<br>2         | S <sub>T</sub> | ٤              | M<br>W     | S <sub>P</sub><br>A | Ер<br>Д             | SON                 | ××××       | ۶ <sub>۱</sub> | S <sub>1</sub> | s<br>T      | 0.<br>Sc    | PM                | APU         |
| \$A0 (dez: 160) |                  | i          | ¢                   | £              | Ø              | ¥          | +                   | §                   | ••                  | 0          | ₫              | «              | ٦           |             | 8                 | -           |
| \$B0 (dez: 176) | •                | ±          | 2                   | 3              | 1              | μ          | 1                   | •                   | 5                   | 1          | 2              | »              | 4           | ž           | ķ                 | i           |
| \$C0 (dez: 192) | À                | Á          | Â                   | Ã              | Ä              | Å          | Æ                   | Ç                   | É                   | È          | Ê              | Ë              | Ì           | Í           | Î                 | Ϊ           |
| \$D0 (dez: 208) | Ð                | Ñ          | Ò                   | Ó              | Ô              | Õ          | Ö                   | ×                   | Ø                   | ù          | ú              | Û              | Ü           | Ý           | Þ                 | β           |
| \$E0 (dez: 224) | à                | á          | â                   | ã              | ä              | å          | æ                   | Ç                   | è                   | é          | ê              | ë              | ì           | í           | î                 | ï           |
| \$F0 (dez: 240) | ð                | ñ          | ò                   | ó              | ô              | õ          | ö                   | ÷                   | ø                   | ù          | ú              | û              | Ü           | ý           | þ                 | ÿ           |

# 5.4 Font ascii \_10

17

ascii\_10 is a proportional font

| + Lower<br>Upper | \$0<br>(0) | \$1<br>(1) | \$2<br>(2) | \$3<br>(3) | \$4<br>(4) | \$5<br>(5) | \$6<br>(6) | \$7<br>(7) | \$8<br>(8) | \$9<br>(9) | \$A<br>(10) | \$B<br>(11) | \$C<br>(12) | \$D<br>(13) | \$E<br>(14) | \$F<br>(15) |
|------------------|------------|------------|------------|------------|------------|------------|------------|------------|------------|------------|-------------|-------------|-------------|-------------|-------------|-------------|
| \$20 (dez: 32)   |            | ļ          |            | #          | \$         | %          | 8.         | ł          | (          | >          | ¥           | +           |             | _           |             | 1           |
| \$30 (dez: 48)   | 0          | 1          | 2          | 3          | 4          | 5          | 6          | 7          | 8          | 9          | :           | ;           | <           | =           | >           | ?           |
| \$40 (dez: 64)   | @          | A          | В          | С          | D          | Ε          | F          | G          | Η          | Ι          | J           | К           | L           | Μ           | Ν           | 0           |
| \$50 (dez: 80)   | Ρ          | Q          | R          | S          | Т          | U          | ۷          | ٧          | Х          | Y          | Ζ           | ]           | Υ           | ]           | *           | -           |
| \$60 (dez: 96)   | 1.543      | а          | Ь          | С          | d          | е          | f          | g          | h          | i          | j           | k           | 1           | m           | Π           | 0           |
| \$70 (dez: 112)  | Ρ          | q          | r          | s          | t          | u          | ۷          | w          | х          | y          | z           | {           | I           | }           | ~           |             |
| \$80 (dez: 128)  |            |            | ю          |            |            |            |            |            |            |            | 6           | (o          |             |             | ÷.          |             |
| \$90 (dez: 144)  |            |            |            |            |            |            |            |            |            |            |             |             |             |             |             |             |
| \$A0 (dez: 160)  |            |            |            |            |            |            |            |            |            |            | a           |             |             |             |             |             |
| \$B0 (dez: 176)  | 0          |            |            |            |            |            |            |            |            |            |             |             |             |             |             |             |
| \$C0 (dez: 192)  |            |            |            |            | Ä          | Å          | Æ          | Ç          | É          |            |             |             |             |             |             |             |
| \$D0 (dez: 208)  |            | Ñ          |            |            |            |            | Ö          |            |            |            |             |             | Ü           |             |             | ß           |
| \$E0 (dez: 224)  | à          | á          | â          | 2          | ä          | å          | æ          | ç          | è          | é          | ê           | ë           | ì           | í           | î           | ï           |
| \$F0 (dez: 240)  |            | ñ          | ò          | ó          | ô          |            | ö          |            |            | ù          | ú           | û           | ü           |             |             | ÿ           |

# 5.5 Font ascii \_14

ascii\_14 is a proportional font

| + Lower         | \$0<br>(0) | \$1<br>(1) | \$2<br>(2) | \$3<br>(3) | \$4<br>(4) | \$5<br>(5) | \$6<br>(6) | \$7<br>(7) | \$8<br>(8) | \$9<br>(9)  | \$A<br>(10) | \$B<br>(11) | \$C<br>(12) | \$D<br>(13) | \$E<br>(14) | \$F<br>(15) |
|-----------------|------------|------------|------------|------------|------------|------------|------------|------------|------------|-------------|-------------|-------------|-------------|-------------|-------------|-------------|
| \$20 (dez: 32)  |            | !          | н          | #          | \$         | %          | 6          | Į          | (          | )           | *           | +           | ,           | -           | •           | 7           |
| \$30 (dez: 48)  | 0          | 1          | 2          | 3          | 4          | 5          | 6          | 7          | 8          | 9           | :           | ;           | <           | =           | >           | ?           |
| \$40 (dez: 64)  | 0          | A          | B          | C          | D          | Ε          | F          | G          | H          | I           | J           | κ           | L           | м           | Ν           | 0           |
| \$50 (dez: 80)  | Р          | Q          | R          | S          | Т          | U          | U          | Ш          | X          | Y           | Ζ           | ]           | Ν           | ]           | ~           | -           |
| \$60 (dez: 96)  | ~          | а          | b          | C          | d          | е          | f          | g          | h          | i           | j           | k           | I           | m           | n           | 0           |
| \$70 (dez: 112) | p          | q          | r          | s          | t          | u          | U          | W          | X          | y           | z           | {           | Ι           | }           | ~           |             |
| \$80 (dez: 128) |            |            |            |            |            |            |            |            |            |             |             |             |             |             |             |             |
| \$90 (dez: 144) |            |            |            |            |            |            |            |            |            |             |             |             |             |             |             |             |
| \$A0 (dez: 160) |            |            |            |            |            |            |            |            |            | · · · · · · | ₫           |             |             |             |             | 2           |
| \$B0 (dez: 176) | 0          | (1         |            |            | 8          |            | 5 - 5      |            |            | 1           |             |             |             |             | ē           |             |
| \$C0 (dez: 192) |            |            |            |            | Ä          | Â          | Æ          | Ç          | É          |             |             |             |             |             |             |             |
| \$D0 (dez: 208) |            | Ñ          |            |            |            |            | Ö          |            |            |             |             |             | Ü           |             |             | ß           |
| \$E0 (dez: 224) | à          | á          | â          |            | ä          | å          | æ          | Ç          | è          | é           | ê           | ë           | ì           | í           | î           | Ï           |
| \$F0 (dez: 240) |            | ñ          | Ò          | Ó          | Ô          |            | Ö          |            |            | ù           | ú           | Û           | Ü           |             |             | ÿ           |

18

### 5.6 Font Arial\_20..60

19

Arial is available in 8 sizes 20, 22, 24, 26, 32, 40, 48 and 60 dots

| + Lower         | \$0<br>(0) | \$1<br>(1) | \$2<br>(2)    | \$3<br>(3) | \$4<br>(4)        | \$5<br>(5) | \$6<br>(6) | \$7<br>(7) | \$8<br>(8) | \$9<br>(9) | \$A<br>(10) | \$B<br>(11) | \$C<br>(12) | \$D<br>(13) | \$E<br>(14) | \$F<br>(15) |
|-----------------|------------|------------|---------------|------------|-------------------|------------|------------|------------|------------|------------|-------------|-------------|-------------|-------------|-------------|-------------|
| \$20 (dez: 32)  |            | !          |               | #          | \$                | %          | &          | •          | (          | )          | *           | +           | ,           | -           |             | 1           |
| \$30 (dez: 48)  | 0          | 1          | 2             | 3          | 4                 | 5          | 6          | 7          | 8          | 9          | :           | ;           | <           | =           | >           | ?           |
| \$40 (dez: 64)  | @          | Α          | в             | С          | D                 | Ε          | F          | G          | Н          |            | J           | κ           | L           | Μ           | Ν           | 0           |
| \$50 (dez: 80)  | Ρ          | Q          | R             | S          | Т                 | U          | v          | W          | Х          | Y          | z           | [           | ١           | ]           | ۸           | I           |
| \$60 (dez: 96)  | 8          | а          | b             | С          | d                 | е          | f          | g          | h          | i          | j           | k           | 1           | m           | n           | 0           |
| \$70 (dez: 112) | р          | q          | r             | s          | t                 | u          | v          | w          | x          | У          | z           | {           | I           | }           | 2           |             |
| \$80 (dez: 128) | €          | •          | ‰             | ≤          | 2                 | *          | ¥          | E          | Ω          |            |             |             |             |             |             |             |
| \$90 (dez: 144) | ←          | ↑          | $\rightarrow$ | ↓          | $\leftrightarrow$ | \$         | •          |            |            | ▼          | 0           | •           |             |             |             |             |
| \$A0 (dez: 160) |            | i          | ¢             | £          | ¤                 | ¥          | ł          | §          | <b></b>    | ©          | а           | «           | -           | -           | ®           | L           |
| \$B0 (dez: 176) | 0          | ±          | 2             | 3          | •                 | μ          | ſ          | •          | 2          | 1          | 0           | »           | 1/4         | 1/2         | 3/4         | ż           |
| \$C0 (dez: 192) | À          | Á          | Â             | Ã          | Ä                 | Å          | Æ          | Ç          | È          | É          | Ê           | Ë           | Ì           | Í           | Î           | Ϊ           |
| \$D0 (dez: 208) | Ð          | Ñ          | Ò             | Ó          | Ô                 | Õ          | Ö          | ×          | ø          | Ù          | Ú           | Û           | Ü           | Ý           | Þ           | ß           |
| \$E0 (dez: 224) | à          | á          | â             | ã          | ä                 | å          | æ          | Ç          | è          | é          | ê           | ë           | ì           | í           | î           | ï           |
| \$F0 (dez: 240) | ð          | ñ          | ò             | ó          | Ô                 | Õ          | ö          | ÷          | ø          | ù          | ú           | û           | ü           | ý           | þ           | ÿ           |

### 6 Troubleshooting

#### No Demo appears on the display plugged to the EA 9782-2USB

Please click in the menu <u>Help</u> the button About; menu EPA -> Update EPA The display may be damaged;

#### "Board: not connected" please check:

Is the USB-cable plugged in well on both sides; Is the USB driver installed on the PC; The test board  $\underline{EA 9782-2USB}$  may be damaged;

#### Nothing is seen on the display:

The display pins are not correct plugged in; The display may be damaged;